## はじめてでも簡単に作れる!シリーズ VR-201・VR203 詳細マニュアル じのでき

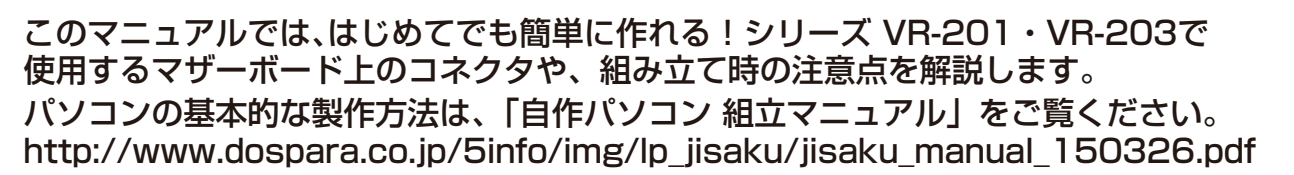

## マザーボード(Z270 Extreme4)の各コネクタ

※マザーボード付属の SATA ケーブルは 4 本です。標準構成の HDD/SSD・光学ドライブで 2 本使用します。 ※標準ケース「GRAVITO」へのマザーボード取り付けはミリネジを使用します。 ※マザーボード上の LED はシャットダウン時も点灯します。サイドパネルがアクリルのケースを選ぶ際はご注意ください。 ※IO パネルやチップセット部分の LED ライトは、標準設定だと PC シャットダウン時でも点灯します。 消灯や光り方を変更したい場合は、付属ドライバディスクの「APP SHOP」をインストール後、そこから LED 設定ツールの 「AsrAuraLed」をインストールしてご使用ください。

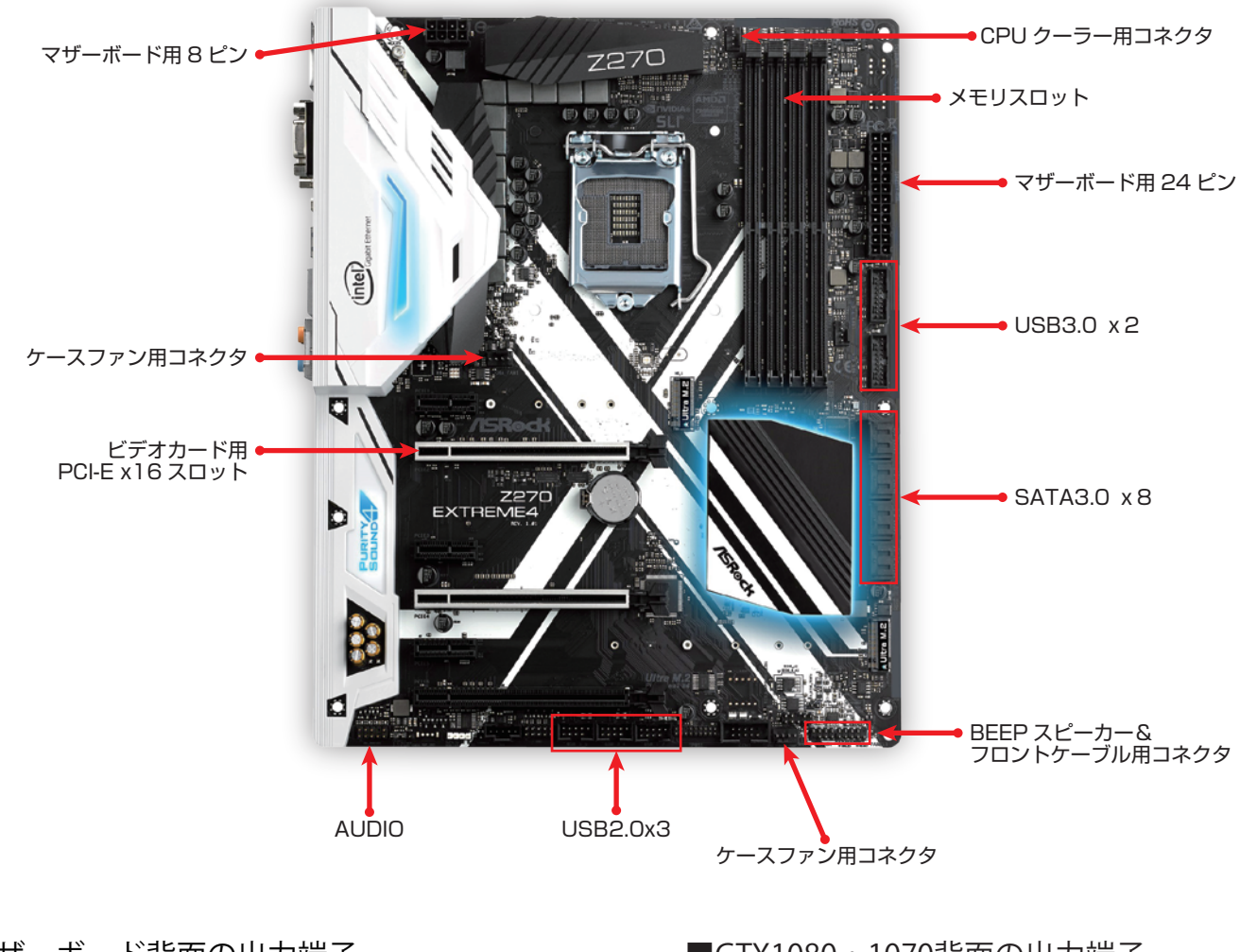

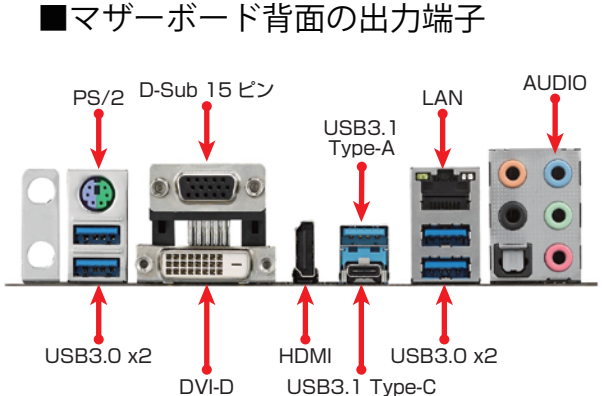

■GTX1080・1070背面の出力端子

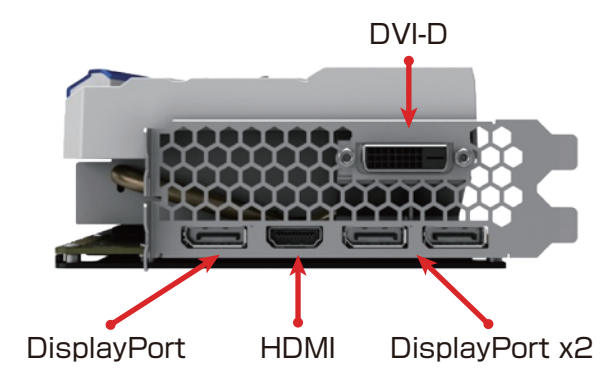

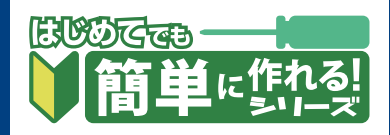

# 組み立て時の注意点

### 1. 光学ドライブの取付方法

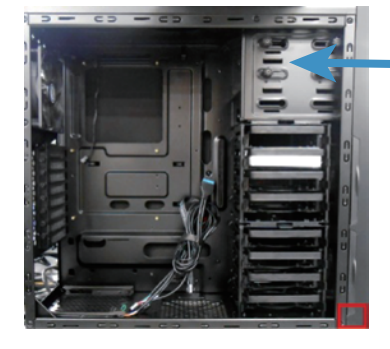

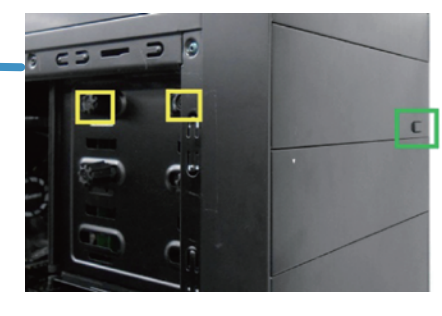

最初に前面パネルの下部(赤枠)に手を入れ、パネルを引きなが ら外します。

ドライブを青矢印の様に取付け、ネジを固定しないまま前面 パネルを戻します。

光学ドライブの位置を調節し、(緑枠)のイジェクトボタンを押 した際ドライブのボタンに当たる様にしてください。 最後に(黄枠)のネジでドライブを固定します。

.

### 2.マウンタを3カ所取り付ける

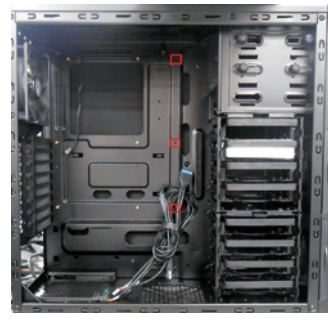

標準ケースの「GRAVITO」では、 赤枠部分の3カ所に付属のマウンタを 付ける必要があります。 マウンタを強く固定するためには、 ペンチやナットドライバーがあると 便利です。

## 4. SATA3.0ケーブルの接続順

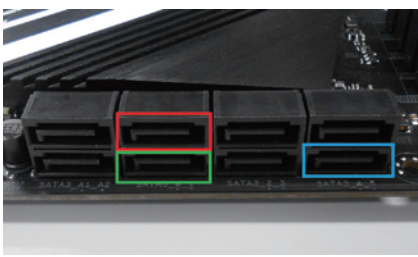

起動用のHDD/SSDは Port0(赤枠)、光学ドライブはPort5 青枠を推奨します。 別途HDD/SSDを追加する場合は、 Port1(緑枠)に接続します。

### 5.HDD/SSDの取付方法

3. メモリスロットを確認

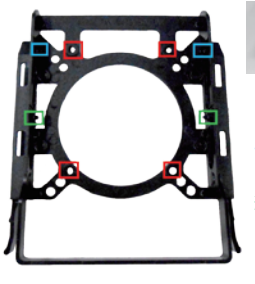

メモリスロットの順番は青枠部分に

メモリが2枚の場合、赤枠のA2・

B2スロットに取り付けてください。

記載されています。

2.5インチSSD/HDDは赤枠にミリネジ で固定、3.5インチドライブは 青枠と緑枠部分をHDDのサイドの ネジ穴にはめ込みます。 緑枠のネジ穴が無いHDDも存在しますの でご注意ください。

•

### 6. フロントパネル用ケーブルの配線

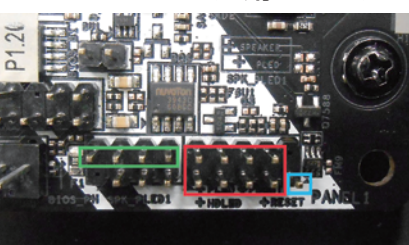

フロントパネル用ケーブルは、マザーボード右下の<mark>赤枠</mark>部分のピンに接続します。 青枠の1ピンは使いませんのでご注意ください。 緑枠はBEEPスピーカーです。赤いケーブル部分を左端、黒いケーブル部分を右端 のピンに取り付けてください。 各ケーブルは、下写真の番号を合わせる様に接続してください。 5・6、及び7・8は、左右が逆でも問題ありません。

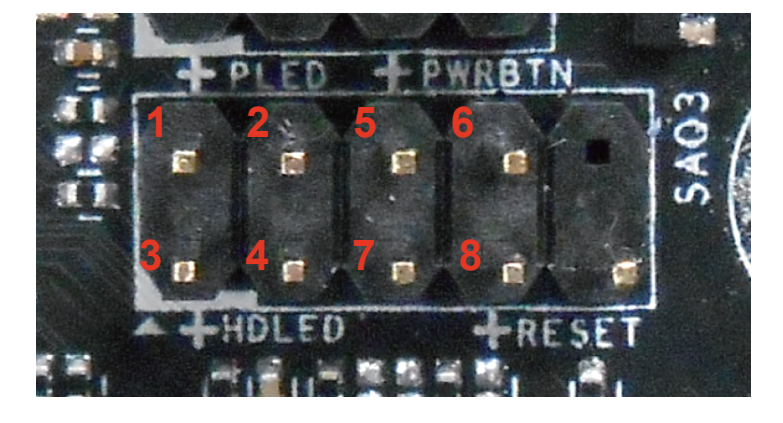

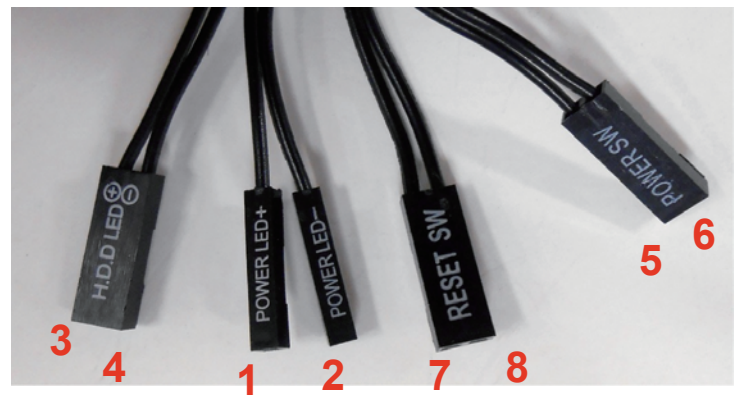

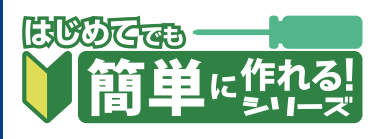

# UEFI の基本設定

UEFI 画面に入るには、PC の電源を入れた直後からDeleteキーを何度か押してください。 この設定は、本モデルでサポートしているWindows 10 64bit 用です。

### 1.時刻設定&モード切替

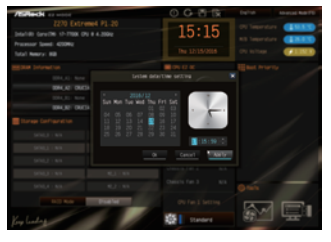

最初はオレンジ色のEZ MODEで 表示されます。 初期設定時は時刻が日本時間では ないため、時計部分をクリックし て修正してください。 次にF6キーを押して、Advanced Modeに切り替えます。

### 3. Secure Boot設定

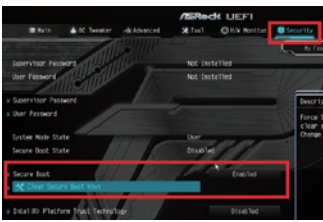

「Security」タブにある 「Secure Boot」を「Enable」 にします。 下に「Clear Secure Boot Keys」と表示されれば問題あり ません。

### 5. 再起動直後の注意点

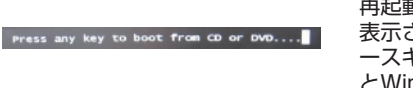

再起動直後にこのメッセージが 表示されますので、すぐにスペ ースキーかENTERキーを押す とWindows 10のインストー ルが始まります。 インストールの手順は組立マニ ュアルをご覧ください。

### 2.CSM・Fast Boot設定

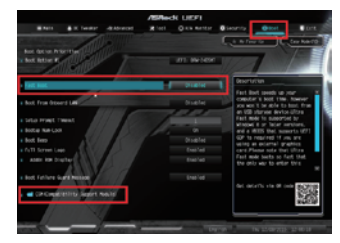

### 4.設定保存&再起動

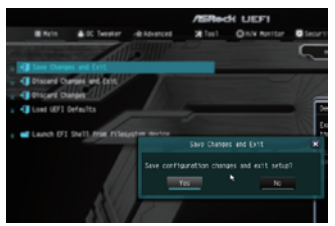

CSMを「Disable」に、Fast Bootを「Ultra Fast」にする と、OSの起動時間が高速にな ります。

「Boot」 タブには [CSM」・

「Fast Boot」という項目があ

ります。

光学ドライブにWindows 10のデ ィスクをセットしたら、 「Exit」タブの「Save Changes and Exit」を選択し、 「Yes」を押して設定保存&再起 動をします。

●モデル VR-201 組立例 完成画像です。完成後の OS やドライバインストール方法は、 「自作パソコン 組立マニュアル」をご覧ください。

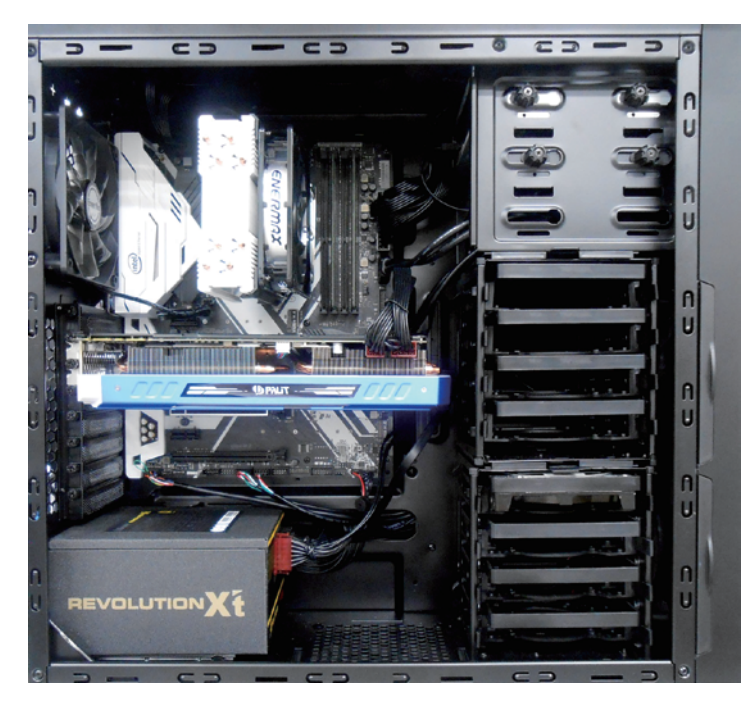

### ■お困りの際はこちらまで

パソコンの故障修理・診断・増設はおまかせ 困ったときのドスパラサポート http://pc119.dospara.co.jp/

### ■ご購入・お問合せはこちら

ドスパラ通販サイト http://www.dospara.co.jp/

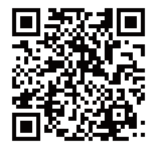

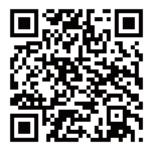